1. Проходим авторизацию на сайте.

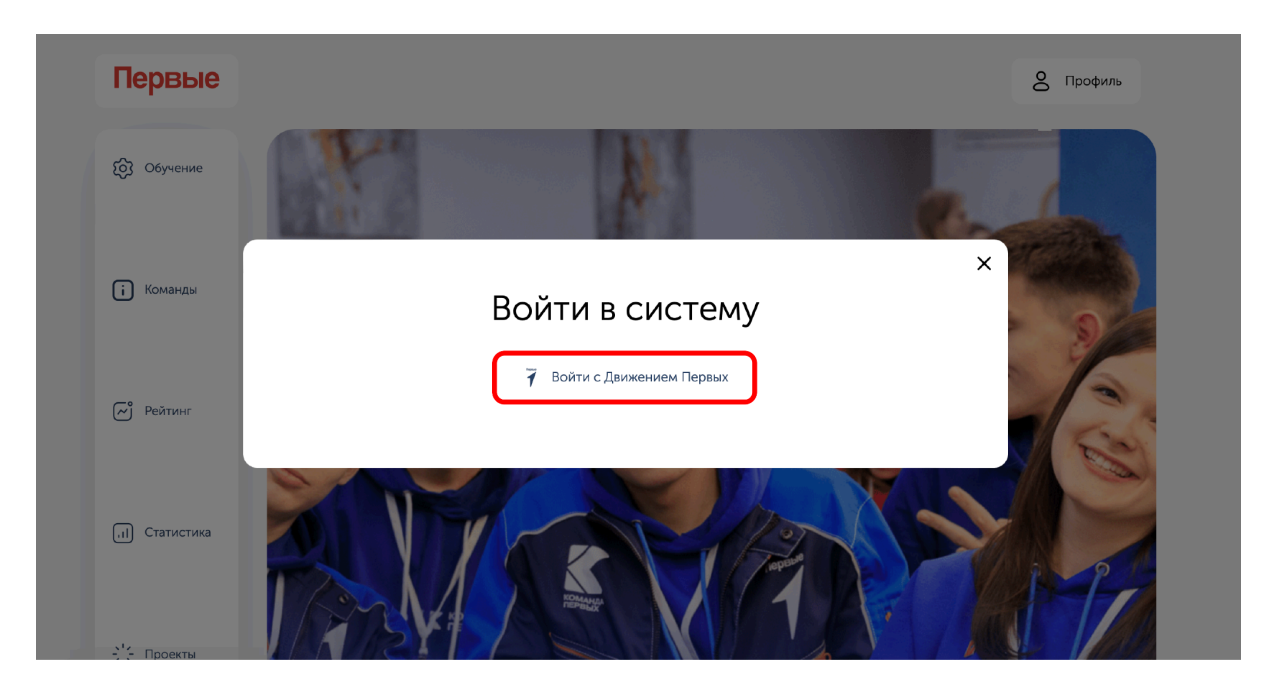

2. Слева на панеле управления выбираем "Проекты".

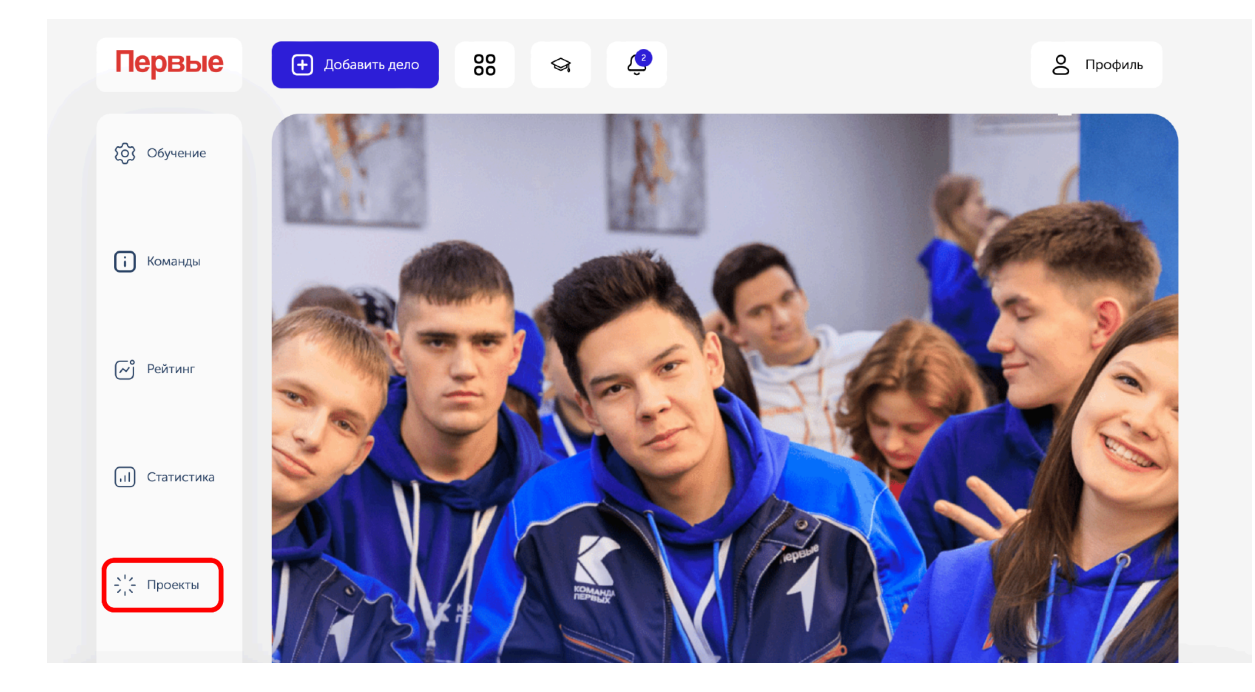

3. В открывшемся окне выбираем необходимый проект. Например "Команда Первых" и нажимаем "Перейти к проектам"

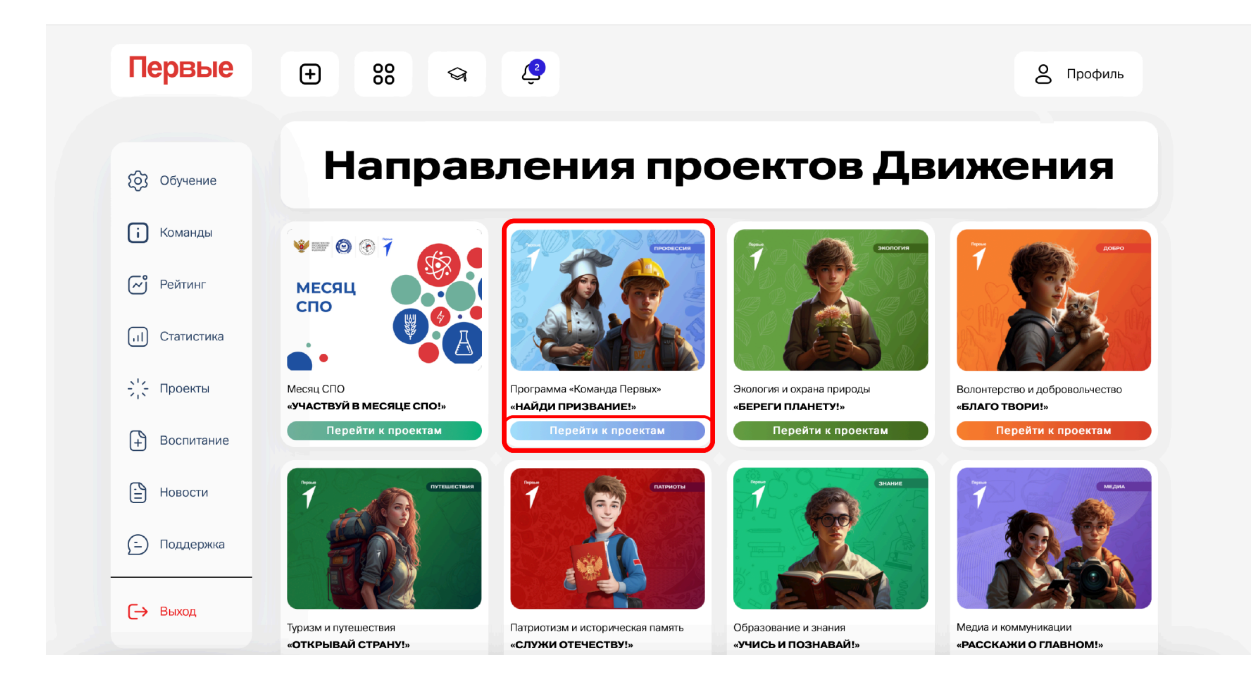

4. В открывшемся окне выбираем нужное событие и нажимаем "Принять участие"

| Первые           | будущих бизнесменов и знатоков финансовой<br>грамотности.<br>Регистрируйся на сайте, вступай в «Движение Первых» и следи за<br>новостями и запуском проектов в этом направлении! |
|------------------|----------------------------------------------------------------------------------------------------|
|                  |                                                                                                    |
| бозучение        | Где я могу принять участие?                                                                                                    |
| і Команды        | В этом разделе находятся соревновательные проекты. Это значит, что за выполнение и публикацию дел в этих проектах Вы<br>получите баллы                                           |
| 🧭 Рейтинг        | Поиск                                                                                                    |
| (, п) Статистика | Программа «Команда Первых»                                                                                                    |
| 🔆 Проекты        | Практическая<br>Академия. Итоговое<br>задание                                                                                                    |
| Воспитание       | Загрузка унастниками итоговых заданий с<br>Практической Академии                                                                                                    |
| Новости          | Принять участие                                                                                                    |
| (_) Поддержка    |                                                                                                    |
| [→ Выход         |                                                                                                    |

5. В открывшемся окне выбираем "Добавить дело"

| Первые                                                                                                    | О проекте Дела Организации Статистика                                                                                            |
|----------------------------------------------------------------------------------------------------|----------------------------------------------------------------------------------------------------|
| (д) Обучение<br>і Команды                                                                                                    | • Направленность (Для кого/чего?)<br>Студенты СПО                                                                                |
| <ul> <li>Рейтинг</li> <li>Статистика</li> <li>Статистика</li> <li>Статистика</li> <li>Проекты</li> <li>Воспитание</li> </ul> | <ul> <li>Цель события/проекта (Что мы делаем?)</li> <li>Загрузка участниками итоговых заданий с Практической Академии</li> </ul> |
| Новости                                                                                                    | Рекомендуемая дата (Когда?)         Баллы           01.09.2024 - 02.10.2024         10-50 баллов                                 |
| [→ Выход                                                                                                    | Легкое дело Событие Подвиг<br>10 баллов 20 баллов 50 баллов                                                                      |

6. Заполняем форму создания дела.

| Первые                                                           | Название                                 | Название                                                    |                                                     | Рябых Лилия Андреевна<br>Областное бюджетное профессиональное образоват |  |
|------------------------------------------------------------------|------------------------------------------|-------------------------------------------------------------|-----------------------------------------------------|-------------------------------------------------------------------------|--|
| бозобучение                                                      | Программа «Команда Первых»<br>05.09.2024 |                                                             |                                                     |                                                                         |  |
| і Команды<br>Г Рейтинг                                           | Масштаб<br>(На сколько<br>человек?)<br>0 | <b>Дело реализовано в</b><br>рамках<br>Практическая Академи | Загрузите или перетащите обложку<br>PNG, JPG до 5M5 |                                                                         |  |
| <ul> <li>Проекты</li> <li>Воспитание</li> <li>Новости</li> </ul> | Роли<br>Не выбрано<br>Описание деят      | Партнеры<br>Не выбрано                                      | 0 Подготовка<br>1 \$часов                           | О Длительность<br>1 фчасов                                              |  |
| Поддержка                                                        | Подробное описание событи                | я                                                           |                                                     |                                                                         |  |
| [→ Выход                                                         | BIU≣≣®                                   | <u>T</u> <sub>x</sub>                                       |                                                     |                                                                         |  |

7. Нажимаем кнопку "Сохранить".

## Отображение дела на странице команды

- 1. Переходим на страницу команды.
- 2. На вкладке "Портфолио" будут отображаться дела команды.

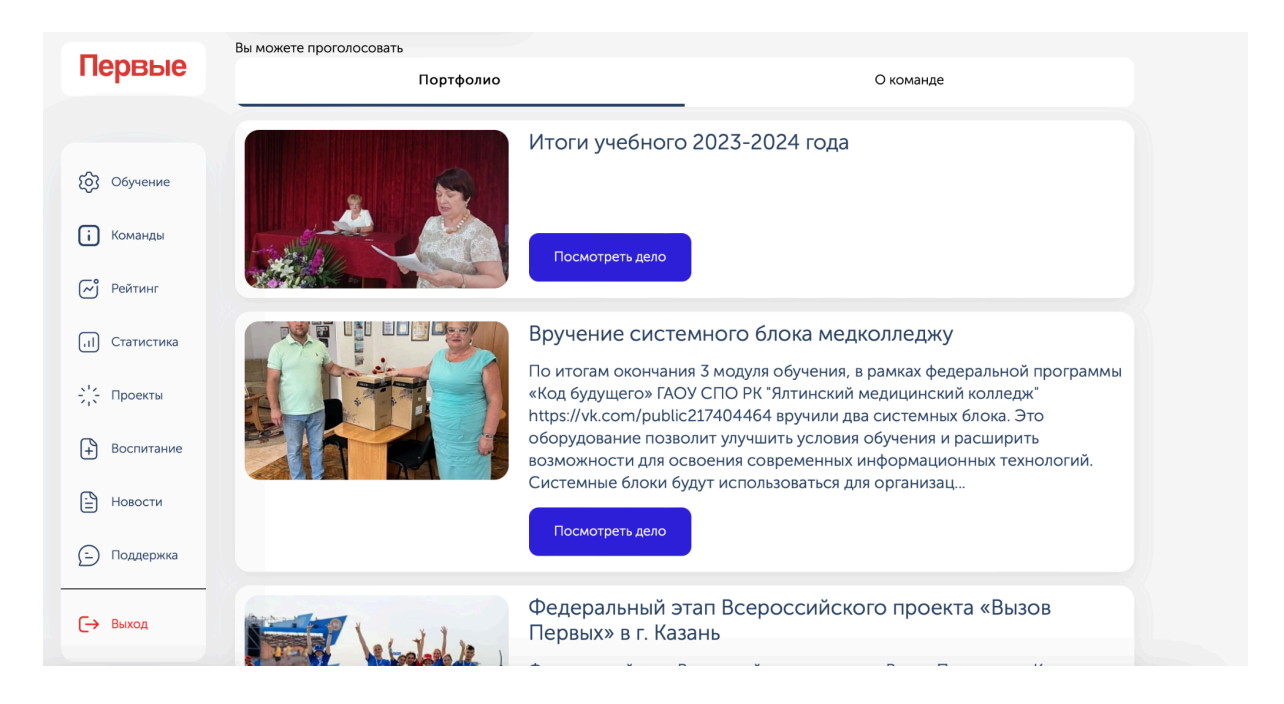

Для более подробной информации переходим на вкладку "Статистика" и в самом низу можно увидеть более подробную информацию по участникам.

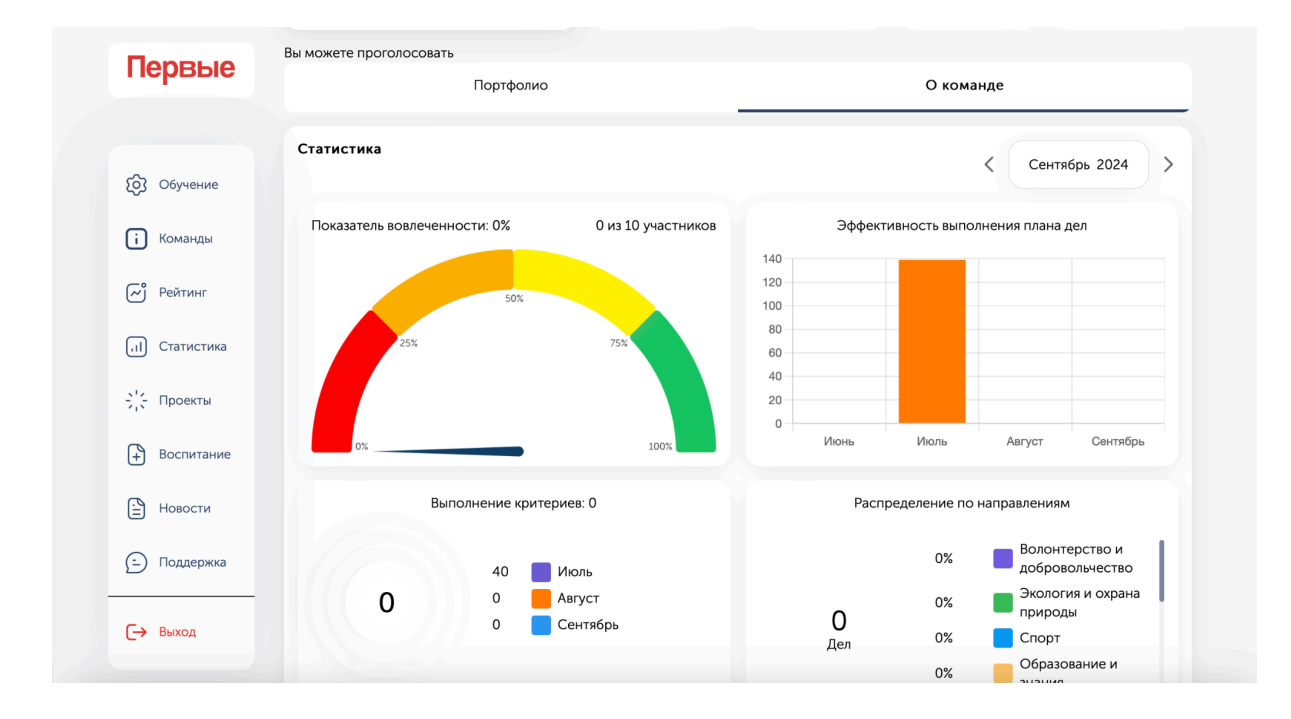